# SORAPASS care お申込みの流れ(保険加入申込も含まれます) for iPhone

※お申込み時、メールによるご本人確認をさせて頂きます。ドメイン指定受信を設定されている方は、blue-i.co.jpを受信許可リストに追加してください。

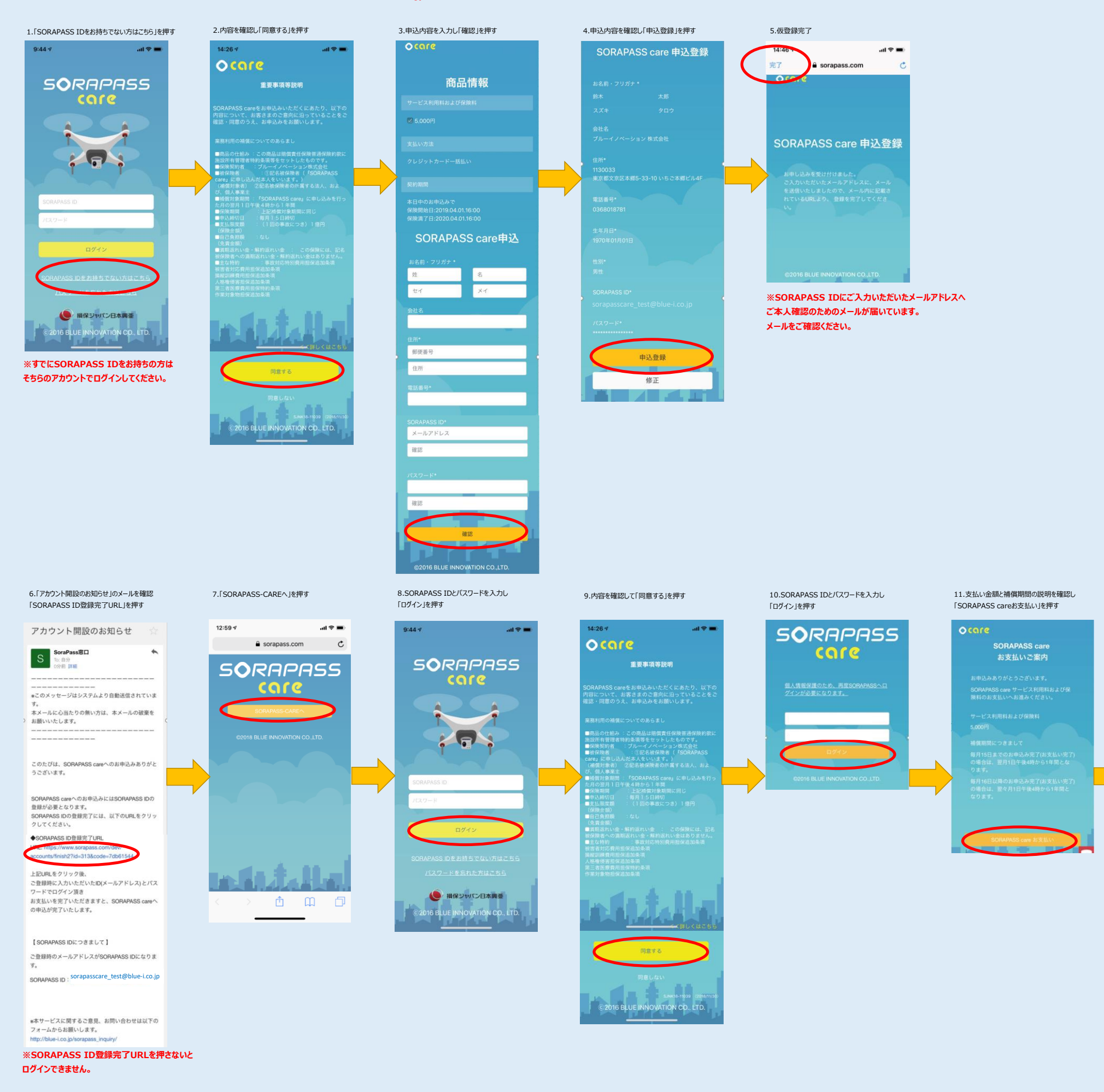

.ul 🕆 🔳

C

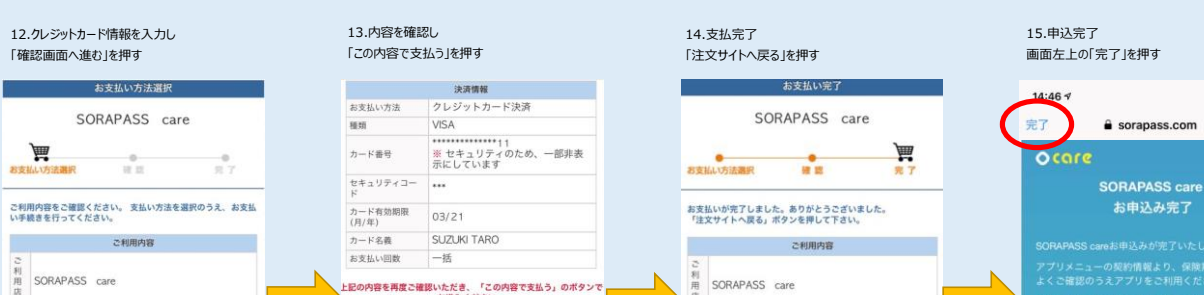

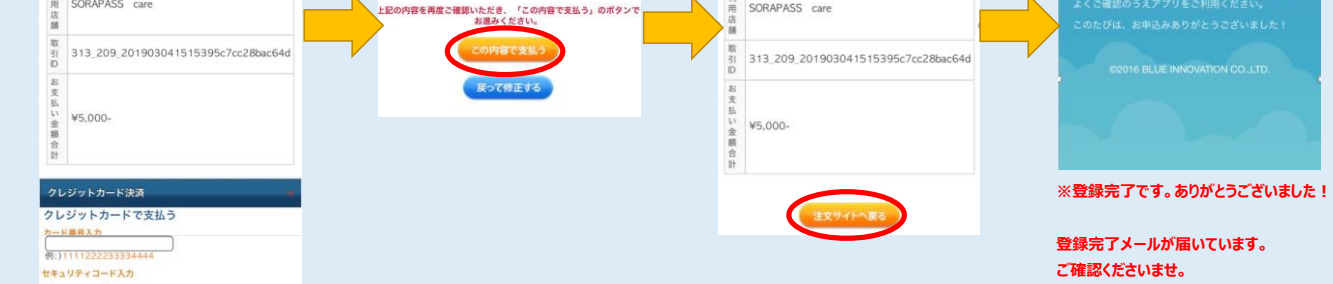

セキュリティコードとは? ーカード東面サイン欄の石上、もしくは表面に記載されている3 桁(ないし4桁)の数字です。

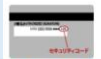

詳しい表示を見る

## カード有効期限

● 月 20 ● 9 年 ) カードの表記のとおりご覧定ください。カード有効期限は通常 「月/年(画暦下2桁)」でカードに刻印されています。 カード名義

」 例:) 「TARO YAMADA」のようにカードの表示どおり入力して ください。

### お支払い回数

## -15

> 当カード決済ではSSLという増労化技術を利用しております。カー > 当あード決済ではSSLという増労化技術を利用しております。カー > 学者号は増労化されて直接カード会社に送信されますのでご安心 ください。 > クレジットカード利用控えは発行しておりません。 > クレジットカード利用控えは発行しておりません。

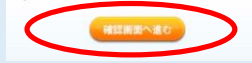